## Link to CIExpert from Webline

Last Modified on 22/03/2023 9:02 am GMT

The link to CIExpert is displayed on the comparison results screen for Critical Illness quote requests.

## Log into Webline, enter Client details and click Next

| 🎸 Webline                                               | Cost 5 Charge i microsini yet cocasities<br>Comparison i wex-science cost                                                                                                    |         |
|---------------------------------------------------------|----------------------------------------------------------------------------------------------------|---------|
| Quote Q Find                                            |                                                                                                    | ⊈ ② ✿   |
| Cuote Q. Find<br>Cients<br>Products<br>Results<br>Apply | Life one Clear   New Client Iffe two   Test Tester New Client   Date of Birth 29   (29) (2)   (29) (2)   (20) (2)   (20) (2)   (20) (2)   (20) (2)   (20) (2)   (20) (2)   (20) (2)   (20) (2)   (20) (2)   (20) (2)   (20) (2)   (20) (2)   (20) (2)   (20) (2)   (20) (2)   (20) (2)   (20) (2)   (20) (2)   (20) (2)   (20) (2)   (20) (2)   (20) (2)   (20) (2)   (20) (2)   (20) (2)   (20) (2)   (20) (2)   (20) (2)   (20) (2)   (20) (2)   (20) (2)   (20) (2)   (20) (2)   (20) (2)   (20) (2)   (20) (2)   (20) (2)   (20) (2)   (20) (2)   (20) (2)   (20) (2)   (20) (2)   (20) (2)   (20) (2)   (20) (2)   (20) (2)   (20) (2) <th>2 2 * •</th> | 2 2 * • |
|                                                         | Waist in or cm Next                                                                                                    |         |

## Select the products for quote comparison and click Next

| 🎸 Webline      | Const 6 Charge ) encione new calculations<br>Comparison ) weak-direction new calculations<br>() weak-direction new calculations<br>() weak-direc |           |
|----------------|----------------------------------------------------------------------------------------------------|-----------|
| 🔍 Quote 🔍 Find | \$                                                                                                    | ⑦ ✿       |
| Clients        |                                                                                                    |           |
| Products       | Standalone Products Multi-Benefit Products                                                                                                    |           |
| Results        | Select to obtain quotes for one Select to obtain quotes for one                                                                                                    |           |
| Apply          | protection policy with a single benefit protection policy with multiple benefits                                                                                                    |           |
|                |                                                                                                    |           |
|                | All products                                                                                                    |           |
|                | ✓ Level Term Assurance                                                                                                    |           |
|                | Decreasing Term Assurance                                                                                                    |           |
|                | Convertible Term Assurance                                                                                                    |           |
|                | Critical Illness Cover                                                                                                    |           |
|                | 🗌 Family Income Benefit 🕒 🕕 🕒                                                                                                    |           |
|                | Income Protection                                                                                                    |           |
|                | Uvhole of Life                                                                                                    |           |
|                | □ Business Protection                                                                                                    |           |
|                | Instant Cover Products                                                                                                    |           |
|                | Accident, Sickness & Unemployment                                                                                                    |           |
|                |                                                                                                    |           |
|                |                                                                                                    | Back Next |

Enter Product details with Critical Illness cover requirements and click Next

| 🎸 Webline                                          |                                                         |                                             | Cost & Cha<br>Compariso      | rge → Relation In Vieta calculations Startyper<br>→ Osland OriPlation Comparison<br>Notice-of-matrice/CP Startyper<br>30-displatiations |         |
|----------------------------------------------------|---------------------------------------------------------|---------------------------------------------|------------------------------|----------------------------------------------------------------------------------------------------|---------|
| 😡 Quote 🔍 Find                                     |                                                         |                                             |                              |                                                                                                    | [2] ② ✿ |
| Clients<br>Products                                | Level Term Assurance<br>Product details                 |                                             |                              |                                                                                                    |         |
| Level Term Assurance 🗙<br>Critical Illness Cover 🙁 | Quote for                                               | Life one                                    | Life two                     | Both                                                                                                    |         |
| Results                                            | Critical Illoors doath bonofit is                       |                                             |                              | Comprehensive                                                                                                    |         |
| Apply                                              | Driven by                                               | <ul> <li>Benefit</li> </ul>                 | Premium                      |                                                                                                    |         |
|                                                    | Premium frequency                                       | Monthly                                     | <ul> <li>Annually</li> </ul> |                                                                                                    |         |
|                                                    | Death benefit amount<br>Critical Illness benefit amount | £         150000           £         150000 |                              |                                                                                                    |         |
|                                                    | Term or Cease age<br>Term length                        | Term     20 years                           | Cease age                    |                                                                                                    |         |
|                                                    | Product features                                        |                                             |                              |                                                                                                    |         |
|                                                    | Include Child CIC/SIC?                                  | Yes                                         | O No                         |                                                                                                    |         |
|                                                    | Waiver of premium?                                      | O None                                      | Life one                     | ◯ Life two ◯ Both                                                                                                    |         |
|                                                    | Deferment period required                               | 26 weeks                                    |                              |                                                                                                    |         |
|                                                    | Increasing benefit?                                     | ⊖ Yes                                       | No                           |                                                                                                    |         |
| 100                                                | Renewable policy?                                       | O Yes                                       | No                           |                                                                                                    |         |
| -                                                  | Quick Commission                                        |                                             |                              |                                                                                                    | Back    |

The **CIExpert** button can be seen at the top right of the comparison results screen

| 🎸 Webline                    |                                   |                                                                                                    |                                                           | Cost & Charge ) Resiston in year ca<br>0 mane OF Peatoms ) white-of-market or<br>0 mane of the office of the office office office offi | culations<br>comparisons Start your<br>p 30-day trial today 🕽 | § Pathways                            |                |           |
|------------------------------|-----------------------------------|----------------------------------------------------------------------------------------------------|-----------------------------------------------------------|----------------------------------------------------------------------------------------------------|---------------------------------------------------------------|---------------------------------------|----------------|-----------|
| 😡 Quote 🔍 Find               |                                   |                                                                                                    |                                                           |                                                                                                    |                                                               |                                       | 🗘 🕐 🕻          | ۲ · · ·   |
| Clients                      | Term 20 years<br>Benefit £150,000 |                                                                                                    | Death or earlier critical illness<br>Includes Test Tester | Reviewable and Guaranteed<br>Waiver First life                                                                                                    | View optio                                                    | ns                                    | CIEuroat       |           |
| Products                     |                                   |                                                                                                    |                                                           | Deferment weeks selected 26 week                                                                                                    | 5                                                             |                                       | Cicxpert       |           |
|                              | Standard Quotes                   |                                                                                                    |                                                           |                                                                                                    |                                                               |                                       |                | <u> </u>  |
|                              | Provider                          | Product Details                                                                                                    |                                                           |                                                                                                    | Benefit                                                       | Premium                               | Info           | Apply     |
| Results Level Term Assurance | LVE                               | LV= Life & Criti                                                                                                    | ical Illness with no child cover                          |                                                                                                    | <b>£150,000</b><br>Core + TPD (o                              | £48.25<br>wn occ) Guaranteed          | E V<br>E       | Apply     |
| Client A £150,000 20 yrs 🛛 🗙 |                                   | See more products f                                                                                                    | rom LV=                                                   | Benefits ranging from £150,000 - £150,000                                                                                                    | Premiun                                                       | ns ranging from <b>£48.25 - £63.0</b> | 00             |           |
| Critical Illness Cover       | AEGON                             | Personal Protec                                                                                                    | tion                                                      |                                                                                                    | £150,000<br>Comprehensiv<br>(own occ)                         | £49.58<br>re + TPD Reviewable         | =<br>£         | Apply     |
|                              | 0                                 | See more products f                                                                                                    | rom Aegon                                                 | Benefits ranging from £150,000 - £150,000                                                                                                    | Premiun                                                       | ns ranging from <b>£49.58 - £49.7</b> | 2              |           |
| Apply                        | AIG                               | Key3 Critical III                                                                                                    | ness with Life Insurance                                  |                                                                                                    | <b>£150,000</b><br>Comprehensiv                               | £57.30<br>re Guaranteed               | =<br>£         | Apply     |
|                              | 0                                 | See more products f                                                                                                    | rom AIG                                                   | Benefits ranging from £150,000 - £150,000                                                                                                    | Premiun                                                       | ns ranging from £57.30 - £88.0        | 07             |           |
|                              | VITALICHY<br>Left Insurance       | Optm Life & SIC 1X + £4.75pp  Access to our Vitality Program with healthy dis-<br>of up to 30% and annual premium adjustments Covers 107 conditions - <u>CLICK HER</u> to compare Dementia and FrailCare Cover, cover that exten<br>included on qualifying plans |                                                           | ounts and rewards with an initial premium disco<br>controlled by a Vitality Status<br>e our cover<br>ds into relevant cover for later life, automatically                                                                                                    | <b>£150,000</b><br>unt Core + TPD (a                          | £60.05<br>ny occ) Guaranteed          |                | Apply     |
|                              | 0                                 | See more products f                                                                                                    | rom VitalityLife                                          | Benefits ranging from £150,000 - £150,000                                                                                                    | Premiun                                                       | ns ranging from £60.05 - £117.        | .11            |           |
| _                            | ZURICH <sup>®</sup>               | Personal Protec                                                                                                    | tion                                                      |                                                                                                    | £150,000<br>Comprehensiv<br>(own occ)                         | £61.62<br>re + TPD Guaranteed         | 2 (1)<br>2 (1) | Apply     |
|                              |                                   |                                                                                                    |                                                           |                                                                                                    |                                                               |                                       |                | Back Next |

Hover over the **CIExpert** button to display further information

| Reviewable and Guaranteed                                                                   | View options                                             |          |
|---------------------------------------------------------------------------------------------|----------------------------------------------------------|----------|
| Send your quote responses to ClExpert's critical licence, you can sign up for a free trial. | llness comparison service. If you do not have a CIExpert | CIExpert |

Link to next article Sending quote results to CIExpert